**Para afiliarte a V-pagos**, como persona natural o firma personal, debes acceder a nuestro sistema Venezolano Online y seguir estos sencillos pasos.

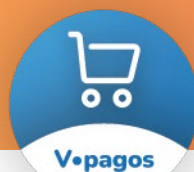

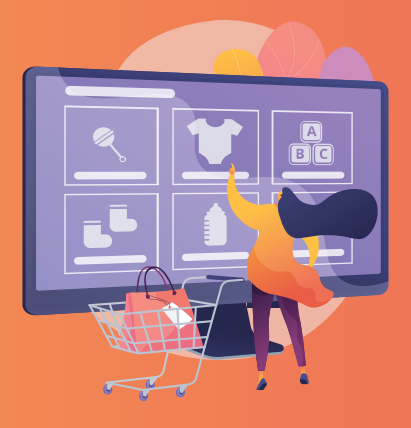

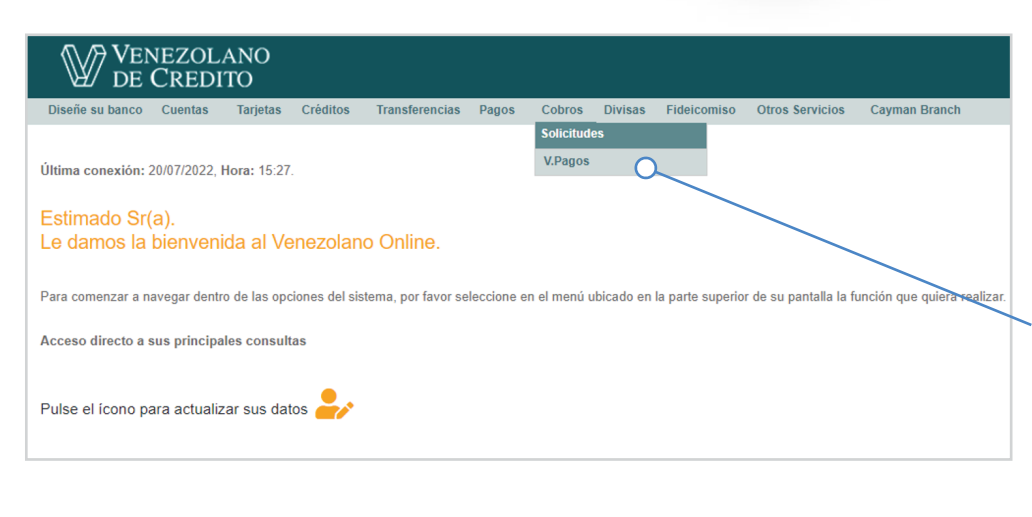

## MÓDULO COBROS

Para realizar la afiliación de tu negocio:

- 1 Ingresa a Venezolano Online con tu usuario, imagen antiphishing y clave.
- 2 Selecciona en el menú: Cobros > V•Pagos > Afiliar

También puedes hacer la afiliación a través de VOL•móvil, desde tu celular o tableta, pulsando en el menú superior:

Cobros > V•Pagos

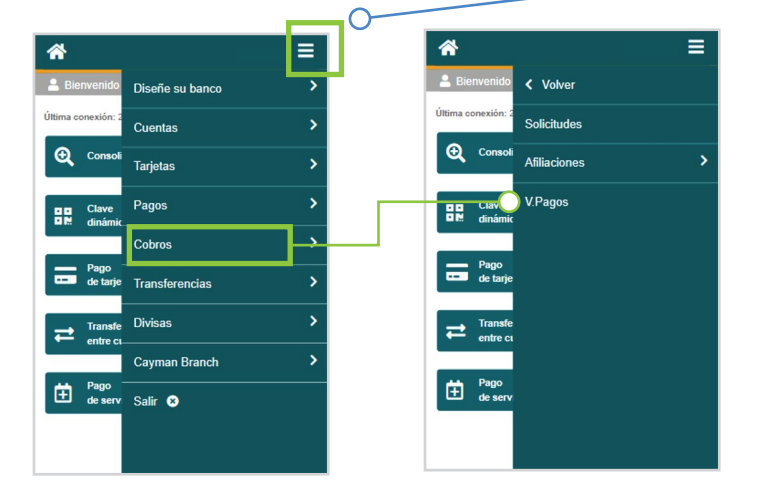

| su banco Cuentas Tarjetas Créditos Transferencias Pagos     | Cobros                         | Divisas  | Fideicomiso       | Otros Servicios              | Cayman Brand |
|-------------------------------------------------------------|--------------------------------|----------|-------------------|------------------------------|--------------|
| Pagos                                                       |                                |          |                   |                              |              |
| liación a la Plataforma                                     |                                |          |                   |                              |              |
| Afiliar   Consultar Modificar                               |                                |          |                   |                              |              |
|                                                             |                                |          |                   |                              |              |
| Nombre del negocio                                          |                                | <b>^</b> |                   |                              | ≡            |
| Descripción                                                 |                                |          | V.Pagos - Afiliac | ión a la Plataforma          |              |
| Código para link personalizado                              |                                | Norr     | bre del negoc     | io                           |              |
| tegoría comercio                                            |                                | Des      | cripción          |                              |              |
| Seleccione categoria                                        | Código para link personalizado |          |                   |                              |              |
| ienta abono                                                 |                                | Catego   | oría comercio     |                              |              |
| Seleccione una cuenta                                       | Seleccione categoria           |          |                   |                              |              |
| Stades de pare                                              |                                | Cuenta   | abono             |                              |              |
| Débito a cuentas BVC                                        |                                |          |                   | Seleccione un                | a cuenta 🗸   |
| Pago Móvil verificación por referencia                      |                                | Métod    | os de pago        |                              |              |
| Pulse la imagen si desea incluir el logo del negocio        |                                | 🗆 Dé     | bito a cuentas I  | BVC                          |              |
| (La imagen debe estar relacionada con el negocio a afiliar) |                                | O Pa     | go Móvil verific  | ación por referencia         |              |
| Davistar                                                    |                                | Ē        | Pulse la imager   | i si desea incluir el logo d | lel negocio  |
| Registrar                                                   |                                | Ē        | afiliar)          | e estar relacionada con e    | a negocio a  |
|                                                             |                                |          |                   |                              |              |

## **REGISTRAR COMERCIO**

- 3 En la pantalla que se despliega, ya sea desde Venezolano Online o VOL•móvil, ingresa los datos y elige los métodos de pago que quieras
  habilitar para ofrecer a tus clientes:
- Nombre del negocio (o persona representante / firma legal)
- Descripción (a qué se dedica y qué tipo de productos/servicios ofrece)
- Categoría Comercio
- Cuenta abono (cuenta del comercio o titular donde se abonarán los fondos)
- Métodos de pago, a elegir:
  Débito a cuenta BVC
  Pago Móvil verificación por
- Pago Movil verificación por referencia (tu cliente hace Pago Móvil desde cualquier banco y lo reporta en la plataforma)
   TDC nacionales e Internacionales (tarjetas de crédito / débito Visa; aplica solo para negocios y firmas personales)
- Logo del negocio a utilizar para identificar en el portal.
- 4 Para finalizar, pulsa el botón **Registrar**. Una vez que registras tus datos, el sistema genera la dirección URL o link, y Código QR personalizados, que podrás colocar en tus negocios virtuales o redes sociales, y material publicitario, para facilitar el acceso de tus clientes a V•pagos a la hora de pagar sus compras y consumos.

Estos los puedes consultar en la página; también los recibirás en tu correo electrónico.

| señe su banco Cuentas    | s Tarjetas | Créditos                                | Transferencias | Pagos | Cobros | Divisas | Fideicomiso                   | Otros Servicios  | Cayman Bran |
|--------------------------|------------|-----------------------------------------|----------------|-------|--------|---------|-------------------------------|------------------|-------------|
| /.Pagos                  |            |                                         |                |       |        |         |                               |                  |             |
| Consulta negocios afilia | idos       |                                         |                |       |        |         |                               |                  |             |
|                          | 0-         |                                         |                |       |        |         | •                             |                  | Ξ           |
| 🖹 Afiliar 🛛 🧰 (          | Consultar  | Aodificar                               |                |       |        |         | 🗰 Consulta ne                 | gocios afiliados |             |
|                          |            |                                         |                |       |        |         | Buscar                        |                  |             |
|                          |            |                                         |                |       |        | co      | NSULTA                        |                  |             |
|                          |            |                                         |                |       |        |         | PRUEBA<br>Alimentos Y Bebidas |                  |             |
| NOMBRE NEGOCIO           | Nº CUENTA  |                                         | TELEFONO       | EMAIL |        |         | PRUEBA                        |                  |             |
| PRUEBA                   | 0104000000 | 0000000000                              |                |       |        |         | Transporte                    |                  | < 1 >       |
| PRUEDA                   | 010400000  | 000000000000000000000000000000000000000 |                |       |        |         |                               |                  |             |
|                          |            |                                         |                |       |        |         |                               |                  |             |
|                          |            |                                         |                |       |        |         |                               |                  |             |
|                          |            |                                         |                |       |        |         |                               |                  |             |
|                          |            |                                         |                |       |        |         |                               |                  |             |
|                          |            |                                         |                |       |        |         |                               |                  |             |
|                          |            |                                         |                |       |        |         |                               |                  |             |

## CONSULTAR / MODIFICAR DE AFILIACIONES Para consultar el estatus de tus afiliaciones

- 1 Ingresa a Venezolano Online con tu usuario, imagen antiphishing y clave.
- 2 Selecciona en el menú: Cobros > V•Pagos > Consultar/Modificar

Recuerda que también lo puedes hacer a través de VOL•móvil, pulsando en el menú superior: **Cobros > V•Pagos** y en la franja inferior, **Consultar/Modificar**.

3 En la pantalla que se despliega, elige el negocio o persona representante / firma legal que desees consultar pulsando en el campo su nombre, para que se muestren los datos de la afiliación.

Desde la misma pantalla también podrás eliminar la afiliación haciendo clic en el botón "Eliminar". Una vez eliminada, tu negocio dejará de mostrarse en la plataforma V•pagos.

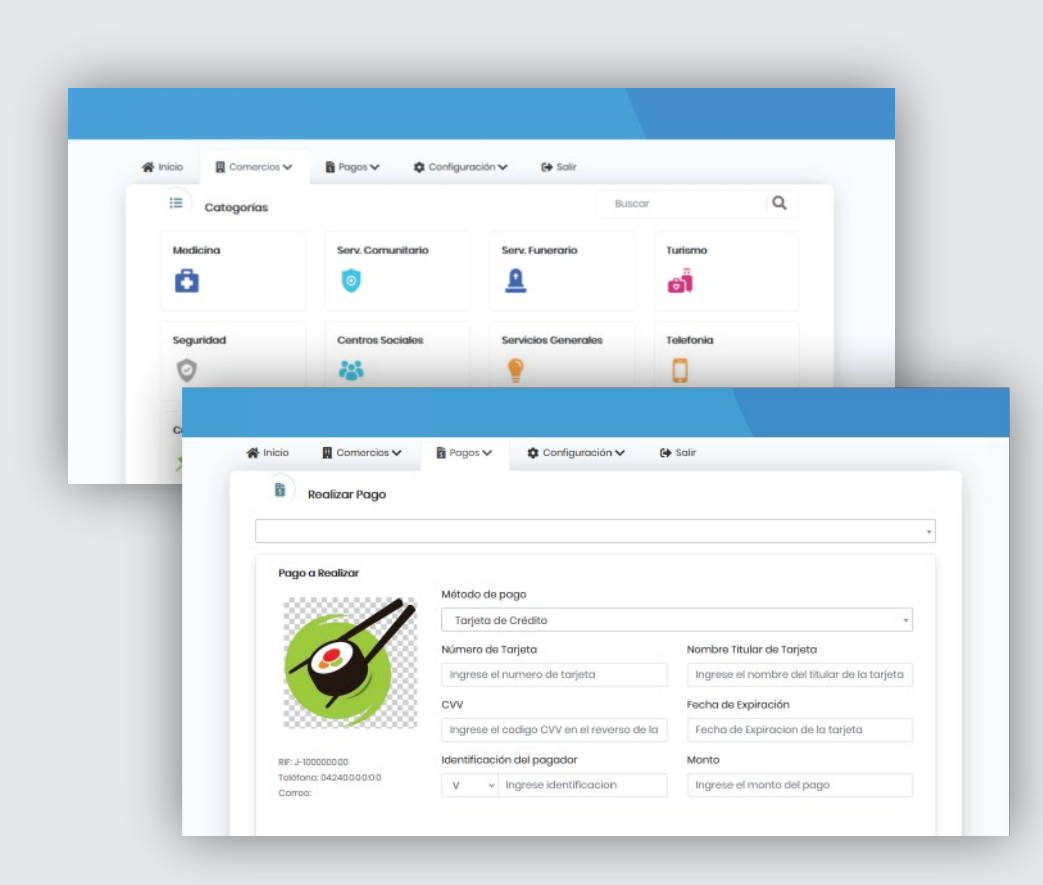

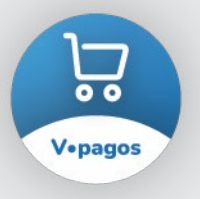

**Después de afiliarte a V-pagos,** tu negocio se visualizará en la plataforma y podrás procesar las transacciones de tus clientes.

En lo sucesivo, ingresa desde el home de nuestra página web, mediante el botón de acceso directo a **V•pagos.** Tus clientes también podrán acceder desde:

- 1. el link personalizado que coloques en tus negocios virtuales y/o redes sociales.
- 2. el Código QR que coloques en tu publicidad para ser escaneado
- 3. el botón **V•pagos**, disponible en el home de nuestra página web.